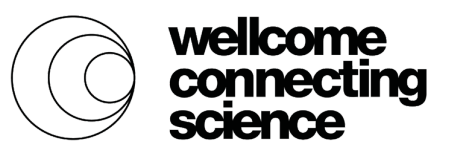

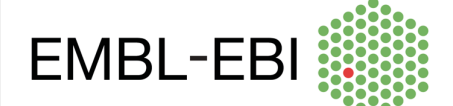

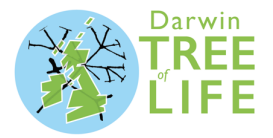

### **Our Animal DNA:** Comparing genes across the Tree of Life

### Practical 1: find a protein sequence and run BLAST

#### Step 1: Find the gene

We're going to find the protein sequence of the human gene *KRT71*. To find it, we're going to go to <u>ensembl.org</u>.

|   | 2                       | ah l                                                                              |                                                                        |                                                                                                    | Login/Register                                                                                                    |
|---|-------------------------|-----------------------------------------------------------------------------------|------------------------------------------------------------------------|----------------------------------------------------------------------------------------------------|----------------------------------------------------------------------------------------------------|
| E | <b>¦Ensen</b>           | DI BLAST/BLAT   VEP   Too                                                         | ls   BioMart   Downloads   He                                          | elp & Docs   Blog                                                                                                    | ♂ Search all species                                                                                                    |
|   |                         |                                                                                   |                                                                        |                                                                                                    |                                                                                                    |
|   | Tools<br>All tools      | BioMart ><br>Export custom datasets from<br>Ensembl with this data-mining<br>tool | BLAST/BLAT ><br>Search our genomes for your<br>DNA or protein sequence | Variant Effect<br>Predictor ><br>Analyse your own variants and<br>predict the functional<br>consequences of known and<br>unknown variants | Ensembl is a genome browser for vertebrate genomes that<br>supports research in comparative genomics, evolution,<br>sequence variation and transcriptional regulation. Ensembl<br>annotate genes, computes multiple alignments, predicts<br>regulatory function and collects disease data. Ensembl tools<br>include BLAST, BLAT, BioMart and the Variant Effect Predictor<br>(VEP) for all supported species.<br>Ensembl Release 101 (August 2020)<br>• Update to human GENCODE 35 |
|   |                         | <b>A</b>                                                                          |                                                                        |                                                                                                    | <ul> <li>New population frequency data from the Gambian</li> </ul>                                                                                                    |
|   |                         | Search                                                                            |                                                                        |                                                                                                    | Genome Variation Project                                                                                                    |
|   |                         | All species                                                                       | ✓ for                                                                  |                                                                                                    | <ul> <li>New genomes: 8 mammais, 10 birds, 1 reptile, 1<br/>amphibian, 4 fish</li> </ul>                                                                                                    |
|   |                         |                                                                                   |                                                                        |                                                                                                    | New sheep reference genome                                                                                                    |
|   |                         | e.g. BRCA2 or rat 5:62797                                                         | 7383-63627669 or rs699 or corona                                       | y heart disease                                                                                                    | <u>More release news</u> ଜ on our blog                                                                                                    |
|   |                         |                                                                                   |                                                                        | Search                                                                                                    | Other news from our blog                                                                                                    |
|   | All genomes             |                                                                                   | Favourite genomes                                                      |                                                                                                    | ● 12 Oct 2020: Disruption to Ensembl services @                                                                                                    |
|   | Select a specie         | es 🗸 🗸                                                                            | Human                                                                  |                                                                                                    | <ul> <li>06 Oct 2020: Update to the Ensembl COVID-19<br/>resourcer@</li> </ul>                                                                                                    |
|   |                         |                                                                                   | GRCh38.p13                                                             |                                                                                                    | 28 Sep 2020: <u>Retirement of Ensembl Pre! site</u>                                                                                                    |
|   | Pig bre                 | eds                                                                               | Still using GRCh37?                                                    |                                                                                                    |                                                                                                    |
|   | Pig reference genome an | ence genome and 12 additional breed                                               | s<br>Mouse<br>GRCm38.p6                                                |                                                                                                    |                                                                                                    |
|   | View full list of all s | pecies                                                                            |                                                                        |                                                                                                    |                                                                                                    |
|   |                         |                                                                                   | GRCz11                                                                 |                                                                                                    |                                                                                                    |
| L |                         |                                                                                   |                                                                        |                                                                                                    |                                                                                                    |

Type the gene name *KRT71* into the search box and hit Go.

Human *KRT71* should be your first search result.

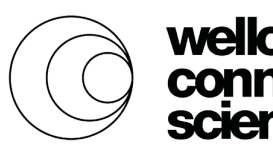

come necting

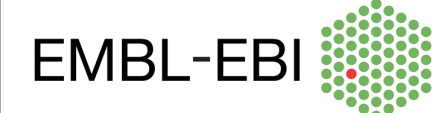

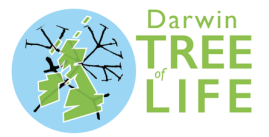

| New Search Jobs V        |     |                                                                                                    |  |  |  |
|--------------------------|-----|----------------------------------------------------------------------------------------------------|--|--|--|
| Restrict category to:    |     |                                                                                                    |  |  |  |
| Gene                     | 117 | Krt/1                                                                                                    |  |  |  |
| Transcript               | 143 | 460 results match krt71                                                                                                    |  |  |  |
| Phenotype                | 1   | Did you moon                                                                                                    |  |  |  |
| GeneTree                 | 94  | <u>Dio you mean V</u>                                                                                                    |  |  |  |
| ProbeFeature             | 14  | KRT71 (Human Gene)<br>ENSG0000139648 12:52543909-52553145:-1                                                                                                    |  |  |  |
| Protein Family           | 91  | Keratin 71 [Source:HGNC Symbol;Acc:HGNC:28927]                                                                                                    |  |  |  |
| Restrict species to:     |     | KERATIN 71, TYPE II; KRT71 [*608245] (MIM gene record; description: KERATIN 71, TYPE II;<br>KRT71;;K71;;KB34;;KERATIN 6, INNER ROOT SHEATH, 1; KRT6IRS1;;K6IRS1,) is an external<br>reference matched to Gene ENSG00000139648 |  |  |  |
| Human                    | 4   | Variant table • Phenotypes • Location • External Refs. • Regulation • Orthologues • Gene tree                                                                                                    |  |  |  |
| Mouse                    | 34  | KRT71-201 (Human Transcript)                                                                                                    |  |  |  |
| African green monkey     | 4   | Keratin 71 [Source:HGNC Symbol;Acc:HGNC:28927].                                                                                                    |  |  |  |
| African savanna elephant | 4   | Location • External Refs. • cDNA seq. • Exons • Variant table • Protein seq. • Population • Protein summary                                                                                                    |  |  |  |
| Algerian mouse           | 4   | Krt71 (Mouse Gene, Strain: reference (CL57BL6))<br>ENSMUSG00000051879 15:101733949-101743109:-1                                                                                                    |  |  |  |
| Alpine marmot            | 4   | Keratin 71 [Source:MGI Symbol;Acc:MGI:1861586]                                                                                                    |  |  |  |
| 86 more species          |     | Krt71-001 (Vega transcript) is an external reference matched to Transcript ENSMUST0000023710<br>Variant table • Phenotypes • Location • External Refs. • Regulation • Orthologues • Gene tree                                 |  |  |  |

#### Click on the top result to go the gene page, which looks like this:

| Login/Register                                                     |                                 |                                           |                                                                      |                                                                            |  |
|--------------------------------------------------------------------|---------------------------------|-------------------------------------------|----------------------------------------------------------------------|----------------------------------------------------------------------------|--|
| Human (GRCh38.p13)                                                 | Ŧ                               |                                           |                                                                      |                                                                            |  |
| Location: 12:52,543,909-52,553,145                                 | Gene: KRT71 Transcript: KRT71-2 | 01 Jobs ▼                                 |                                                                      |                                                                            |  |
| Gene-based displays                                                |                                 |                                           |                                                                      |                                                                            |  |
| Summary     Solice variants                                        | Gene: KRI/1 ENSG0000013         | 648                                       |                                                                      |                                                                            |  |
| - Transcript comparison                                            | Description                     | keratin 71 [Source:HGNC Symbol;Ad         | c: <u>HGNC:28927</u> &                                               |                                                                            |  |
| Gene alleles     Sequence                                          | Gene Synonyms                   | K6IRS1, KRT6IRS, KRT6IRS1                 |                                                                      |                                                                            |  |
| Secondary Structure                                                | Location                        | Chromosome 12: 52,543,909-52,553          | ,145 reverse strand.                                                 |                                                                            |  |
| Genomic alignments                                                 |                                 | GRCh38:CM000674.2                         |                                                                      |                                                                            |  |
| - Gene tree                                                        | About this gene                 | This gene has 1 transcript (splice val    | iant), <u>97 orthologues, 69 paralogues, is a member of 1 Ensemb</u> | I protein family and is associated with 2 phenotypes.                      |  |
| - Gene gannioss tree<br>- Orthologues<br>- Paralogues              | Transcripts                     | Show transcript table                     |                                                                      |                                                                            |  |
| Ensembl protein families     Ontologies     GO: Molecular function | Summary Ø                       |                                           |                                                                      |                                                                            |  |
| - GO: Biological process                                           | Name                            | KRT71 @ (HGNC Symbol)                     |                                                                      |                                                                            |  |
| GO: Cellular component                                             | CCDS                            | This gene is a member of the Humar        | n CCDS set: <u>CCDS8831.1</u> 륜                                      |                                                                            |  |
| - Genetic Variation                                                | UniProtKB                       | This gene has proteins that correspo      | nd to the following UniProtKB identifiers: Q3SY84                    |                                                                            |  |
| - Variant table                                                    | RefSeq                          | This Ensembl/Gencode gene contair         | is transcript(s) for which we have selected identical RefSeq tran    | script(s). If there are other RefSeq transcripts available they will be in |  |
| Structural variants                                                | oro                             | the External references table             |                                                                      |                                                                            |  |
| - Gene expression                                                  | Elisemon version                | ENSG00000139648.7                         |                                                                      |                                                                            |  |
| - Regulation                                                       | Other assemblies                | This gene maps to <u>52,937,693-52,94</u> | 6,929 in GRCh37 coordinates.                                         |                                                                            |  |
| - External references                                              | inge to                         | Destais and in the GRCh37 archiv          | e: ENSCOUDU 139040 E                                                 |                                                                            |  |
| E ID History                                                       | Anno in method                  | Aunotation for this gone includes bot     | h automatic apportation from Encombl and Havana manual curat         | tion see article                                                           |  |
| - Gene history                                                     | Annotation method               | Amotation for this gene includes bot      |                                                                      | and see and e.                                                             |  |
| Configure this page                                                | e about                         | for more tracks and navigation optio      | ns (e.g. zooming)                                                    | <b>N I</b>                                                                 |  |
| Custom tracks                                                      |                                 |                                           |                                                                      |                                                                            |  |
| 🛃 Export data                                                      | e dene                          |                                           |                                                                      | Drag/Select: ↔ 🏢                                                           |  |
| Share this page                                                    | 99010                           |                                           | 29.24 kb                                                             | Forward strand                                                             |  |
|                                                                    | Contigs <                       | C055736.20                                | 52:55Mb<br>< AC0 5573, 20                                            | 52.56Mb                                                                    |  |
| H-Bookmark this page                                               | Genes<br>(Comprehensive set     |                                           | < KRT71-201                                                          |                                                                            |  |
|                                                                    | Begulatory Build                |                                           | protein coding                                                       |                                                                            |  |
|                                                                    | contidur                        | <u>e</u>                                  |                                                                      |                                                                            |  |
|                                                                    | Reverse s                       | rand 52.54Mb                              |                                                                      | 52.56Mb                                                                    |  |
| ohoro c                                                            | and hook                        | morl                                      |                                                                      |                                                                            |  |
| Share a                                                            |                                 |                                           | Enhancer                                                             |                                                                            |  |
|                                                                    | Gene Legend<br>Protein Coo      | ng                                        |                                                                      |                                                                            |  |
|                                                                    | merge                           | Ensempl/ navana                           |                                                                      |                                                                            |  |

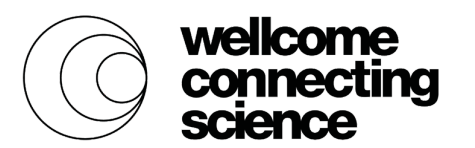

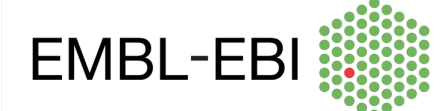

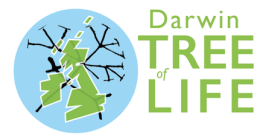

You can find out lots of information about the gene by clicking on some of the links on the left of the page, including its sequence, its orthologues, genetic variation between individuals, where the protein is found and processes the protein is involved in.

#### Step 2: Export the sequence

We want to export the protein sequence. Click on the blue button Export data (see above image).

The protein sequence is also known as the **peptide sequence**. Select peptide sequence on the page. You will also need to deselect any other selected options, including the Genomic sequence, where you need to select "None" from the drop-down. Then click Next>.

| Export data                                                                                                    |                           |  |  |  |
|----------------------------------------------------------------------------------------------------|---------------------------|--|--|--|
| Export Configuration - Feature List                                                                                         |                           |  |  |  |
| () Тір                                                                                                    |                           |  |  |  |
| For sequence export, please go to the relevant sequence page (see lefthand menu) and use the new "Download sequence" button |                           |  |  |  |
| Gene to export:                                                                                                    | ENSG00000139648.7 (KRT71) |  |  |  |
| Output:                                                                                                    | FASTA sequence v*         |  |  |  |
| Strand:                                                                                                    | Feature strand v*         |  |  |  |
| 5' Flanking sequence (upstream):                                                                                            | 0 * (Maximum of 1000000)  |  |  |  |
| 3' Flanking sequence (downstream):                                                                                          | 0 * (Maximum of 1000000)  |  |  |  |
|                                                                                                    | Next >                    |  |  |  |
| Fields marked * are required                                                                                                |                           |  |  |  |
| Options for FASTA sequence                                                                                                  |                           |  |  |  |
| Genomic:                                                                                                    | None                      |  |  |  |
| Select/deselect all:                                                                                                    | Select "None"             |  |  |  |
| cDNA:                                                                                                    |                           |  |  |  |
| Coding sequence:                                                                                                    |                           |  |  |  |
| Peptide sequence:                                                                                                    |                           |  |  |  |
| 5' UTR:                                                                                                    | Choose Peptide sequence   |  |  |  |
| 3' UTR:                                                                                                    | only                      |  |  |  |
| Exons:                                                                                                    |                           |  |  |  |
| Introns:                                                                                                    |                           |  |  |  |
| Fields marked \$ are required                                                                                               |                           |  |  |  |

You can export in different formats, we'll go for Text.

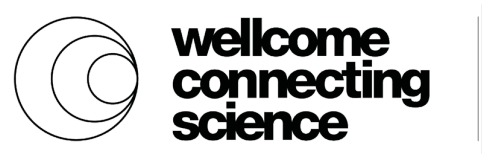

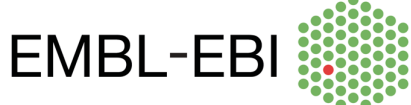

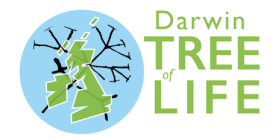

| Export data                                     |
|-------------------------------------------------|
| Export Configuration - Output Format            |
| Please choose the output format for your export |
| ● <u>HTML</u> ₽                                 |
| • Text                                          |
| <u>Compressed text (.gz)</u>                    |
| < Back                                          |

This sequence is in a format called **FASTA**. FASTA is the standard way of writing sequences for both proteins and DNA. It consists of a header line at the top, which is indicated by a > sign at the beginning of the line and contains information about what the sequence is, and lines of sequence of fixed length (usually 60 bases or amino acids) underneath. This is what the sequence should look like:

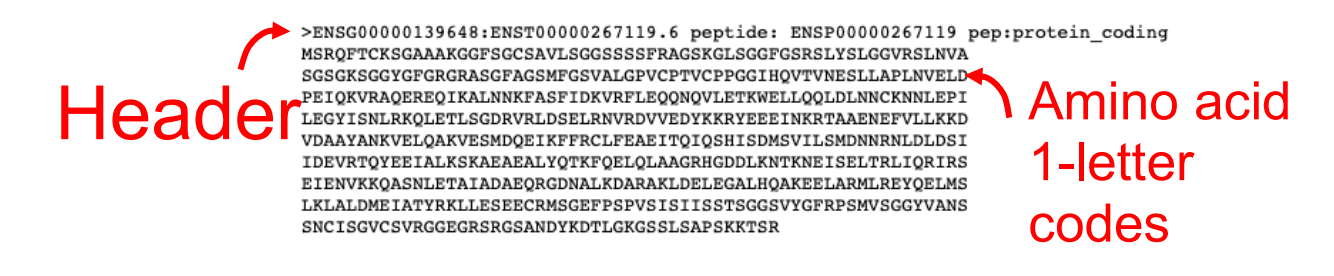

If you have something different, such as extra sequence beyond these 10 lines, go back to the export menu and make sure you've deselected some of the extra options, especially the Genomic option.

We can use this sequence in BLAST.

#### Step 3: Open BLAST

We're going to use this human gene again for Step 9, so keep this tab open.

Open a new tab in your browser and go to rapid.ensembl.org. We're going to use this sequence to find the *KRT71* gene in Darwin Tree of Life species.

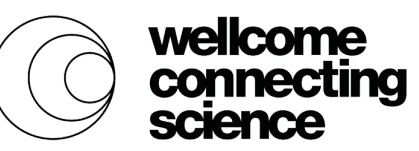

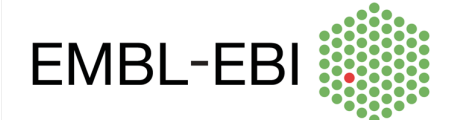

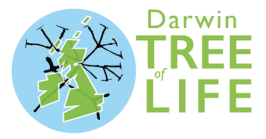

| Rapid Release BLAST   Tools   Downloads   Help & Docs   Blog                                                                                                    |                                                                                                    |
|----------------------------------------------------------------------------------------------------|----------------------------------------------------------------------------------------------------|
| Tools BLAST ><br>All tools Search our genomes for your<br>DNA or protein sequence BLAST ><br>BLAST Search<br>Camarhynchus parvulus (Small v for<br>c.g. Camarhynchus parvulus (Small v for<br>c.g. Camarhynchus parvulus 2:361680-384534 or Clytia hemisphaerica IPR001650<br>e.g. Camarhynchus parvulus 2:361680-384534 or Clytia hemisphaerica IPR001650<br>Ensembl Rapid Release is a new site designed to make our data available more quickly. Release of data occurs on a two-week<br>cycle, meaning we can make our gene sets available with minimal delay once the annotation is complete. For each species we<br>provide a gene set along with additional features such as protein feature annotation and BLAST functionality.<br>It is important to note that Ensembl Rapid Release is by nature not as fully featured as a typical data release on <u>www.ensembl.org@?</u> .<br>Currently we do not provide homology data, gene symbol assignment (which uses homology data), data archiving or programmatic<br>Currently we do not provide homology data, gene symbol assignment (which uses homology data), data archiving or programmatic<br>Currently we do not provide homology data, gene symbol assignment (which uses to further improve usability. | Latest Genomes<br>We have 10 new species this release:<br>• <u>Carassius auratus red var</u> . (Red crucian carp) -<br>GCA_009069565.1<br>• <u>Carvus moneduloides</u> (New Caledonian crow) -<br>GCA_009650955.1<br>• <u>Daubentonia madagascariensis</u> (Aye-aye) -<br>GCA_004027145.1<br>• <u>Denticeps clupeoides</u> (Dentice herring) -<br>GCA_000027145.1<br>• <u>Denticeps clupeoides</u> (Dentice herring) -<br>GCA_000247815.2<br>• <u>Hioposideros galeritus</u> (Cantor's roundleaf bat) -<br>GCA_000247815.2<br>• <u>Hioposideros galeritus</u> (Cantor's roundleaf bat) -<br>GCA_000247815.2<br>• <u>Meleagris gallopavo</u> (Turkey) - GCA_000146605.4<br>• <u>Ovis a ries</u> (Sheep) - GCA_000288735.2<br>• <u>Verasper variegatus</u> (California sea lion) -<br>GCA_009762305.2<br><u>View all species and download data</u> |
| All genomes       Favourite genomes            Select a species            Camarhynchus parvulus (Small tree finch) -         CCA_902806625.1         Camarhynchus_parvulus_V1.1         Camarhynchus_parvulus_V1.1         Citytia hemisphaerica (Z4C2) -         CGA_902728285.1         GCA902728285.1         GCA902728285v1                                                                                                    |                                                                                                    |

Click on BLAST to open it. This is what the interface looks like:

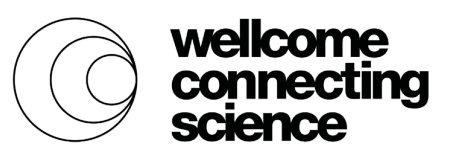

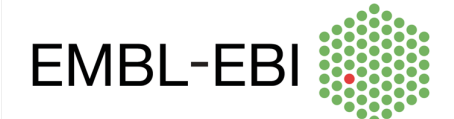

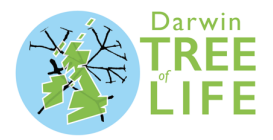

| BLAST search 🛛             |                                                                                                    |             |
|----------------------------|----------------------------------------------------------------------------------------------------|-------------|
| New job                    | c                                                                                                    | lear form   |
| Sequence data:             | Maximum of 30 sequences (type in plain text, FASTA or sequence ID)<br>Paste in the<br>Sequence<br>Or upload sequence file Choose file No file chosen |             |
| Search against:            | <ul> <li>DNA</li> <li>Protein</li> <li>Choose the species</li> <li>Choose the species</li> <li>Search</li> </ul>                                     | es to       |
|                            | O Protein database     Proteins (Ensembl)                                                                                                    | what        |
| Search tool:               | BLASTN - SEQUENCE                                                                                                    | es to match |
| Search Sensitivity:        | Normal                                                                                                    |             |
| Description (optional):    |                                                                                                    |             |
| Additional configurations: |                                                                                                    |             |
|                            | General options                                                                                                    |             |
|                            | Scoring options  Filters and masking options  Filters and masking options                                                                            |             |
|                            | Run >                                                                                                    |             |

#### Step 4: add the sequence

Copy and paste the sequence we found of human *KRT71* into the box. This should include the header line (starts with >) and all the lines of protein one-letter codes.

| Sequence data: | >ENSG00000139648:ENST00000267119.6 peptide: ENSP00000267119 pep:prc<br>MSRQFTCKSGAAARGGFSGCSAVLSGGSSSFRAGSKGLSGGFGSRSLYSLGGVRSLNVA<br>SGSGKSGGYGFGRGRASGFAGSWALGPVCPTVCPFGGIHQVTVNESLLAPLNVELD<br>PEIQKVRAQEREQIKALNNKFASFIDKVRFLEQQNQVLETKWELLQQLDLNNCKNNLEPT<br>LEGYISNLRKQLETLSGDRVRLDSELRVVRDVVEDYKRYEEEINKRTAAENEFVLLKKD | × |
|----------------|----------------------------------------------------------------------------------------------------|---|
|                | VDAAYANKVELQAKVESMOQE INFFRCLFEAEITQIQSHISDNSVILSMDNNRNLDDII<br>IDEVRTQYEEIALKSKAEAEALYQTKFQELQLAAGRHGDDLKNTKNEISELTRLIQRIRS<br>EIENVKKQASNLETAIADAEQRGDNALKDARAKLDELEGALHQAKEELARMLREYQELMS<br>LKLALDMEIATYRKLLESEECRMSGEFPSPVSISIISSTSGGSVYGFRPSMVSGGYVANS<br>SNCISGVCSVRGGEGRSRGSANDYKDTLGKGSSLSAPSKKTSR                   |   |
|                | <ul> <li>DNA</li> <li>Protein</li> </ul>                                                                                                    |   |

The tool has automatically detected that the sequence is a protein sequence.

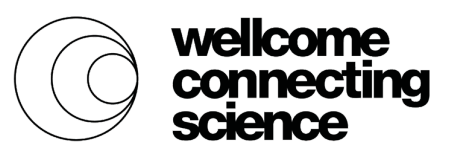

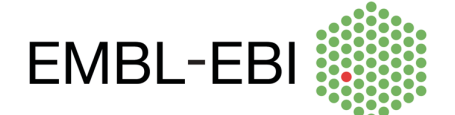

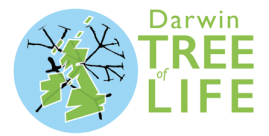

#### Step 5: Choose species to search against

Click on Add/remove species to choose some species.

| Species Selector  Start typing the name of a species  All Divisions Other Vertebrates  Birds and Reptiles  Accipiter gentilis (Northern goshawk) - GCA_012487025.1  Accipiter gentilis (Northern goshawk) - GCA_012487025.1  Anas zonorhyncha (Eastern spot-billed duck) - GCA_0002224875.1  Anser cygnoides domesticus (Zhedong) - GCA_000971095.1  Aptenodytes patagonicus (King penguin) - GCA_010087175.1  Buteo japonicus (Eastern buzzard) - GCA_01031225.1  Cairina moschata domestica (Muscovy Duck (domestic type)) - GCA_009194515.1  Cairina moschata domestica (Muscovy Duck (domestic type)) - GCA_009194515.1  Cairina moschata domestica (Muscovy Duck (domestic type)) - GCA_009194515.1  Catharus ustulatus (Swainsons thrush) - GCA_010386835.1  Chrysemys picta (Painted turtle) - GCA_011386835.1  Convus monedularides (New Caledonian crw) - GCA_00950955.1 | Selected species <sup>2</sup><br>Camarhynchus parvulus (Small tree X<br>Camarhynchus parvulus (Small tree X<br>Species<br>you've<br>selected |
|----------------------------------------------------------------------------------------------------|----------------------------------------------------------------------------------------------------|
| Start typing the name of a species         All Divisions       Other Vertebrates         Birds and Reptiles       Bony fishes       Others         Birds and Reptiles       Others       Species         Accipiter gentilis (Northern goshawk) - GCA_012487025.1       Species         Anas zonorhyncha (Eastern spot-billed duck) - GCA_0002224875.1       Anas zonorhyncha (Eastern spot-billed duck) - GCA_000971095.1         Aptenodytes patagonicus (King penguin) - GCA_010087175.1       Bubo bubo (Eurasian eagle-owl) - GCA_010303855.1         Buteo japonicus (Eastern buzzard) - GCA_010312235.1       Cainia moschata domestica (Muscovy Duck (domestic type)) - GCA_009194515.1         Catharus ustulatus (Swainsons thrush) - GCA_0038685.1       Chooosee SDECC         Chrysemys picta (Painted turtle) - GCA_011386835.1       Chooosee SDECC                 | Camarhynchus parvulus (Small tree ×<br>Camarhynchus parvulus (Small tree ×<br>Species<br>you've<br>selected                                  |
| All Divisions Other Vertebrates Birds and Reptiles Birds and Reptiles Accipiter gentilis (Northern goshawk) - GCA_012487025.1 Anas zonorhyncha (Eastern spot-billed duck) - GCA_002224875.1 Anaser cygnoides domesticus (Zhedong) - GCA_000971095.1 Aptenodytes patagonicus (King penguin) - GCA_010087175.1 Bubo bubo (Eurasian eagle-owl) - GCA_010303855.1 Buteo japonicus (Eastern buzzard) - GCA_010303855.1 Buteo japonicus (Eastern buzzard) - GCA_010312235.1 Catinar moschata domestica (Muscovy Duck (domestic type)) - GCA_009194515.1 Catharus ustulatus (Swainsons thrush) - GCA_0009819885.1 Chrysemys picta (Painted turtle) - GCA_011386835.1 Chrysemys picta (Painted turtle) - GCA_01038655.1 Corpus monedlulides (New Caledonian crow) - GCA_000950955.1                                                                                                    | Species<br>you've<br>selected                                                                                                    |
| Cygnus atratus (Black swan) - GCA_013377495.1<br>Cygnus atratus (Black swan) - GCA_010085355.1<br>Eudyptes chrysocome (Rockhopper penguin) - GCA_010085355.1<br>Eudyptes filholi (Southern rockhopper penguin) - GCA_010085355.1<br>Eudyptes pachyrhynchus (Fiordland penguin) - GCA_010085335.1<br>Eudyptes robustus (Snares penguin) - GCA_010085315.1<br>Eudyptes sclateri (Erect-crested penguin) - GCA_010078445.1<br>Falco cherrug (Saker falcon) - GCA_000337975.1                                                                                                    | ies                                                                                                    |
| Falco peregrinus (Peregrine falcon) - GCA_012488915.1      Falco tingungulus (Common kortrol) - GCA_010323005.1                                                                                                    |                                                                                                    |
| □ Falco tinnunculus (Common Kestrel) - GCA_010332995.1<br>□ Ficedula albicollis (Collared flycatcher) - GCA_000247815.2                                                                                                    |                                                                                                    |
| Malurus cyaneus samueli (Superb fairywren) - GCA_009741485.1                                                                                                    |                                                                                                    |
| Meleagris gallopavo (Turkey) - GCA_000146605.4                                                                                                    |                                                                                                    |
| Melopsittacus undulatus (Budgerigar) - GCA_012275295.1                                                                                                    |                                                                                                    |
| Molothrus ater (Brown-headed Cowbird) - GCA_012460135.1                                                                                                    |                                                                                                    |

There is a finch species selected by default. You will need to remove this by clicking on the cross next to the species on the right.

Find species by typing in their name. We're going to add Sea otter first. Its latin name is *Enhydra lutris kenyoni*, so type that into the search box.

| ľ | Add/remove species                              |  |
|---|-------------------------------------------------|--|
|   | Species Selector                                |  |
|   | Enhydra lutris <u>kenyoni</u>                   |  |
|   | Enhydra lutris kenyoni (Enhydra_lutris_kenyoni) |  |
|   | Birds and Reptiles                              |  |

Click on the species to add it to your list of species to search. Now find Black swan (*Cygnus atratus*) and Atlantic cod (*Gadus morhua*) in the same way. We now have a mammal, a bird and a fish to compare to.

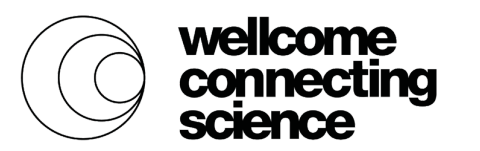

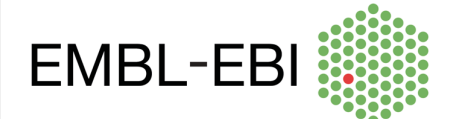

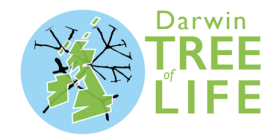

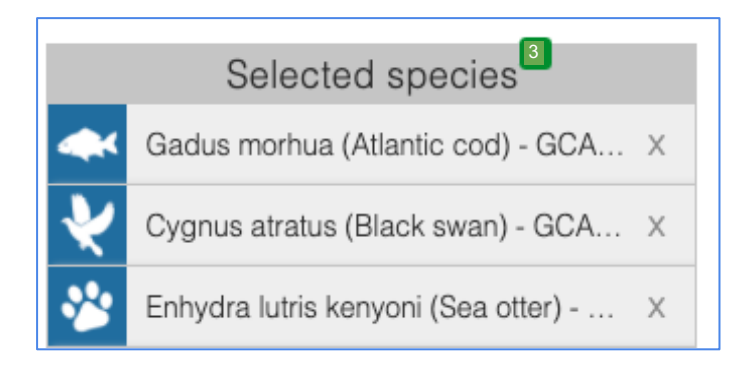

#### Click on Apply to select these species.

Reset All Cancel Apply

These species now appear in the BLAST interface.

| Search against: | Gadus morhua (Atl X Cygnus atratus (Bla X Schwarz Enhydra lutris keny X |
|-----------------|-------------------------------------------------------------------------|
|                 | Add/remove species                                                      |

#### Step 6: choose the database to search

Select Protein database to compare the human protein sequence to proteins from these species.

| 0 | DNA database     | Genomic sequence   | ~ |
|---|------------------|--------------------|---|
| 0 | Protein database | Proteins (Ensembl) | ~ |

#### Step 7: Run BLAST

This is what your input form should look like now:

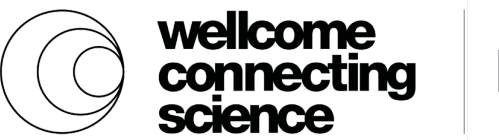

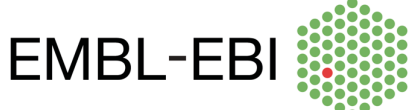

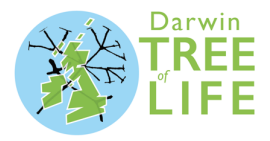

BLAST search @

| New job                    | Clear form                                                                                                    |
|----------------------------|----------------------------------------------------------------------------------------------------|
| Sequence data:             | >human_KRT71 MSRQFTCKSGAAAKGGFSGCSAVLSGGSSSSFRAGSKGLSGGFGSRSLYSLGGVRSLNVA SGSGKSGGYGGGRGASGFAGSMFGSVALGPVCPTVCPPGIHQVTVNESLLAPLNVELD PF1QKVRAQERKQIKALNNKFASFIDKVRFVEDQVNQVLETKWELLQQLDLNNCKNNLEPI LEGVISNLRKQLETLSGDRVRLDSELRVVRDVVEDVKRYFEEJINKRTAAENEFVLLKKD VDAAYANKVELQAVVESDWOGIKFFRCLEPEAFITQIGSHISDMSVLLSJSII IDEVRTQYEEIALKSKAEAEALYQTKFQELQLAAGRHGDDLKNTKNEISELTRLIQRIRS EIENVKKQASNLETAITADAEQRGDNALKDARAKLDELEGALHQAKEELARKLERYQELMS LKLALDMEFITYTKLLESECENKSGFFSPVSISIISSGSVYCPPSNVSGGYVANS SNCISGVCSVRGEGGRSRGSANDYKDTLGKGSSLSAPSKKTSR |
|                            | Add more sequences (1 sequence added, 29 more sequences allowed)<br>O DNA<br>Protein Sequence added                                                                                                    |
| Search against:            | Gadus morhua (Atl X Cygnus atratus (Bla X Enhydra lutris keny X Add/remove species                                                                                                    |
|                            | <ul> <li>DNA database</li> <li>Protein database</li> <li>Proteins (Ensembl)</li> </ul>                                                                                                    |
| Search tool:               | BLASTP Protein selected                                                                                                    |
| Search Sensitivity:        | Normal                                                                                                    |
| Description (optional):    |                                                                                                    |
| Additional configurations: | General options<br>Scoring options<br>Filters and masking options                                                                                                    |
|                            | Run >                                                                                                    |

Click on the green Run button at the bottom to run BLAST.

Run>

As the job is running, you can see it in a table.

| Recent jo | Recent jobs B<br>Refresh Some jobs are still running                                                                         |              |  |  |  |  |  |  |  |
|-----------|----------------------------------------------------------------------------------------------------|--------------|--|--|--|--|--|--|--|
| Show/hid  | e columns (1 hidden)                                                                                                    | Filter       |  |  |  |  |  |  |  |
| Analysis  | Jobs                                                                                                    | Submitted at |  |  |  |  |  |  |  |
| BLASTP    | BLASTP Job 1: ENSG00000139648:ENST0000/267119.6 peptide: ENSP00000267119 14/10/2020, 11:51 (BST)                             |              |  |  |  |  |  |  |  |
|           | V Job 2: ENSG00000139648:ENST00000267119.6 peptide: ENSP00000267119<br>pep:protein_coding Done: 92 htts found (View results) |              |  |  |  |  |  |  |  |
|           | Job 3: ENSG00000139648:ENST00000267119.6 peptide: ENSP00000267119<br>pep:protein_coding Done: 100 hits found [View results]  |              |  |  |  |  |  |  |  |

## Click to see the results of completed jobs

Step 8: view results

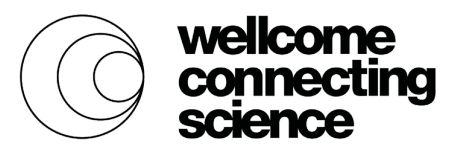

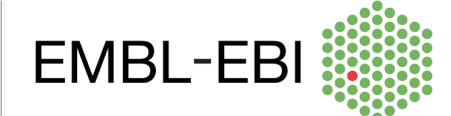

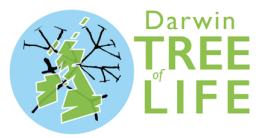

Choose the otter job first, indicated by the pawprint (mammal) icon. The bird and fish icons represent the black swan and Atlantic cod jobs respectively. Click on View results.

This will show you the results for this query. You will see a table listing all the otter proteins that match to the human protein. There's a picture of this on the next page.

There are lots of lines to this table. Each line represents one protein in sea otter which has some sequence similarity to the human protein sequence we used as input. We call each one a hit.

The table tells us what that sea otter protein is and where it is found in the sea otter genome. Anything in blue is a link. Feel free to click on the links to see the gene, protein, genomic region and sequence of the hits before you go back to explore the page more. If you click back into BLAST from any page, you'll get to your job table again.

The table tells us where in the human protein the similarity starts and ends (subject start and end) and where in the otter protein (query start and end).

The most important information is in the E-value and %ID (percentage identity) columns. The %ID is how much of the otter protein is the same as the human protein. You'll see that the top hit in the table is ENSELKP00000012757. It is 92.93% identical to the human protein.

The e-value is a probability that the match is due to chance. This is calculated from the BLAST score, which adds value for matches and introduces penalties for gaps and mismatches. This is then combined with the full length and identity to determine how likely it is that this level of similarity could happen by chance. The smaller the number for the e-value, the better the hit. For the first six hits, the value is zero, but for the seventh it is 2e-177, which means the probability that this is due to chance is two times E (a mathematical constant around 2.718) to the power of -177, an infinitesimally small number. In practice, you need to consider this number that E is to the power of: the higher the number after the minus, the smaller the e-value and the better the hit.

The top hit is most likely to be the orthologue of the human gene. Other hits may be similar genes in the otter genome, perhaps paralogues. Paralogues are when a gene is copied in a genome, then the two versions of the gene change over time in the same species, so they can have similar but distinct functions.

# Navigate to the other jobs

| BLAST V                                                |                                                                                               |                      |                  |                |                |                                             |              |                |              |                |                    |             |                   |
|--------------------------------------------------------|-----------------------------------------------------------------------------------------------|----------------------|------------------|----------------|----------------|---------------------------------------------|--------------|----------------|--------------|----------------|--------------------|-------------|-------------------|
| Web Tools                                              | Results for Jol                                                                               | 3: ENSG000001        | 39648:E          | NST0000        | 0267119        | 9.6 peptide: ENSP                           | 0000026711   | 9 pep:         | protein      | _coding @      |                    |             |                   |
| ⊡ Ticket                                               | Job details 🗉                                                                                 |                      |                  |                |                |                                             |              |                |              |                |                    |             |                   |
| - Job 2: ENSG00000139648:<br>- Job 3: ENSG00000139648: | Job name Job 3: ENSG00000139648:ENST00000267119.6 peptide: ENSP00000267119 pep:proprin_poding |                      |                  |                |                |                                             |              | the            |              |                |                    |             |                   |
| Configure this page                                    | Species                                                                                       | Enhy                 | dra lutris ke    | nyoni (Sea oti | er) - GCA_0    | 02288905.2                                  |              |                |              | IGOI           |                    |             |                   |
| L Custom tracks                                        | Assembly                                                                                      | ASM228               | 890v2            |                |                |                                             | <b>4</b> 1.4 |                | 0            | atai           |                    |             |                   |
| die Eusent date                                        | Search type                                                                                   | BLASTP               | (NCBI Blast      | t)             |                |                                             | ιv           | VO             | DIG          | JIEII          | <b>NS</b>          | Ċ           | IIE               |
| Export data     Share this page                        | Download results file New job the same?                                                       |                      |                  |                |                |                                             |              |                |              |                |                    |             |                   |
|                                                        | Results table 🗉                                                                               |                      |                  |                |                |                                             | LI I         |                | Sai          |                |                    |             |                   |
|                                                        | Show All 	 entries                                                                            |                      |                  | Show           | /hide columr   | ns (2 hidden)                               |              |                |              |                | Filter             |             |                   |
|                                                        | Subject name                                                                                  | Gene hit<br>♦ ♦      | Subject<br>start | Subject<br>end | Subject<br>ori | Genomic Location                            | Orientation  | Query<br>start | Query<br>end | Length         | Score <sub>v</sub> | E-<br>val ⊜ | %ID               |
|                                                        | ENSELKP0000001275                                                                             | 57 ENSELKG0000009690 | 45               | 525            | Forward        | KZ291803.1:10712066-<br>10720480 [Sequence] | Reverse      | 45             | 523          | 481 [Sequence] | 756                | 0.0         | 92.93 [Alignment] |
|                                                        | ENSELKP0000001317                                                                             | 6 ENSELKG00000009999 | 46               | 540            | Forward        | KZ291803.1:10767343-<br>10777116 [Sequence] | Reverse      | 46             | 523          | 495 [Sequence] | 686                | 0.0         | 78.38 [Alignment] |
|                                                        | ENSELKP0000001309                                                                             | 5 ENSELKG0000009892  | 44               | 511            | Forward        | KZ291803.1:10747552-<br>10758829 [Sequence] | Reverse      | 43             | 523          | 494 [Sequence] | 628                | 0.0         | 72.67 [Alignment] |
| Which <sup>4</sup> ott                                 | er prote                                                                                      | BINSELKG0000009752   | 44               | 535            | Forward        | KZ291803.1:10731961-<br>10738939 [Sequence] | Reverse      | 42             | 523          | 493 [Sequence] | 608                | 0.0         | 72.21 [Alignment] |
| match hu                                               | ENSELKP0000001293                                                                             | 6 ENSELKG0000009752  | 44               | 543            | Forward        | KZ291803.1:10731961-<br>10738939 [Sequence] | Reverse      | 42             | 523          | 501 [Sequence] | 600                | 0.0         | 71.06 [Alignment] |
| matchinu                                               | ENSELKP0000001311                                                                             | 4 ENSELKC00000009892 | 44               | 469            | Forward        | KZ291803.1:10747552-<br>10758829 [Sequence] | Reverse      | 43             | 523          | 494 [Sequence] | 536                | 0.0         | 65.18 [Alignment] |

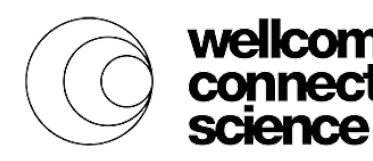

con

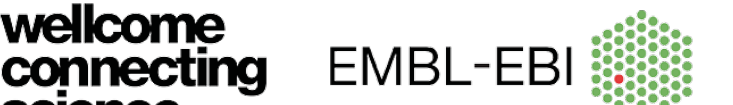

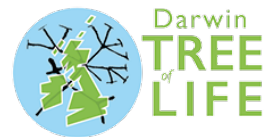

Take a look at black swan and Atlantic cod. Use the navigation on the left to go to the other jobs. Use the information you find to fill in the table below.

| Species                      | Top hit identifier | % identity | E-value |  |  |
|------------------------------|--------------------|------------|---------|--|--|
| Sea Otter ENSELKP00000012757 |                    | 92.93      | 0.0     |  |  |
| Black Swan                   | ENSACYP0000008445  | 62.9       | 4e-170  |  |  |
| Atlantic cod                 | ENSGMOP0000026268  | 58.31      | 9e-142  |  |  |

#### **Questions:**

Based on what you've done in the practical so far, consider:

1. Why do you think the proteins in sea otter, black swan and Atlantic cod have long codes instead of names?

2. The human protein is more similar to the sea otter protein than it is to the black swan and the Atlantic cod proteins. Why is this?

We'll go back to this BLAST job again in Practical 2, so leave this tab open.

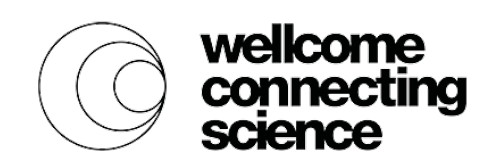

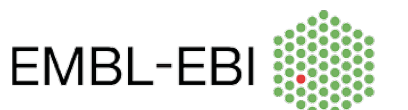

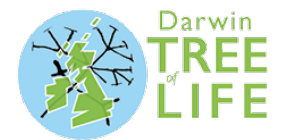

#### Step 9: Learn about the human protein

Let's go back to the human protein to find its function. Go back to the human gene page you left open in another tab. If you lost this, go back to page one for instructions on how to find it again.

The description at the top of the page gives the full name of the gene: keratin 71. Have you heard of keratin before? Do you know where in the body you would find it?

| Gene: KRT71 ENSG00000139648 |                                                          |  |  |  |  |  |
|-----------------------------|----------------------------------------------------------|--|--|--|--|--|
| Description                 | keratin 71 [Source:HGNC Symbol;Acc: <u>HGNC:28927</u> &] |  |  |  |  |  |

The menu on the left-hand side of the page lists different things we can look at for the gene. There are lots of things listed, but we're going to explore GO terms and Phenotypes.

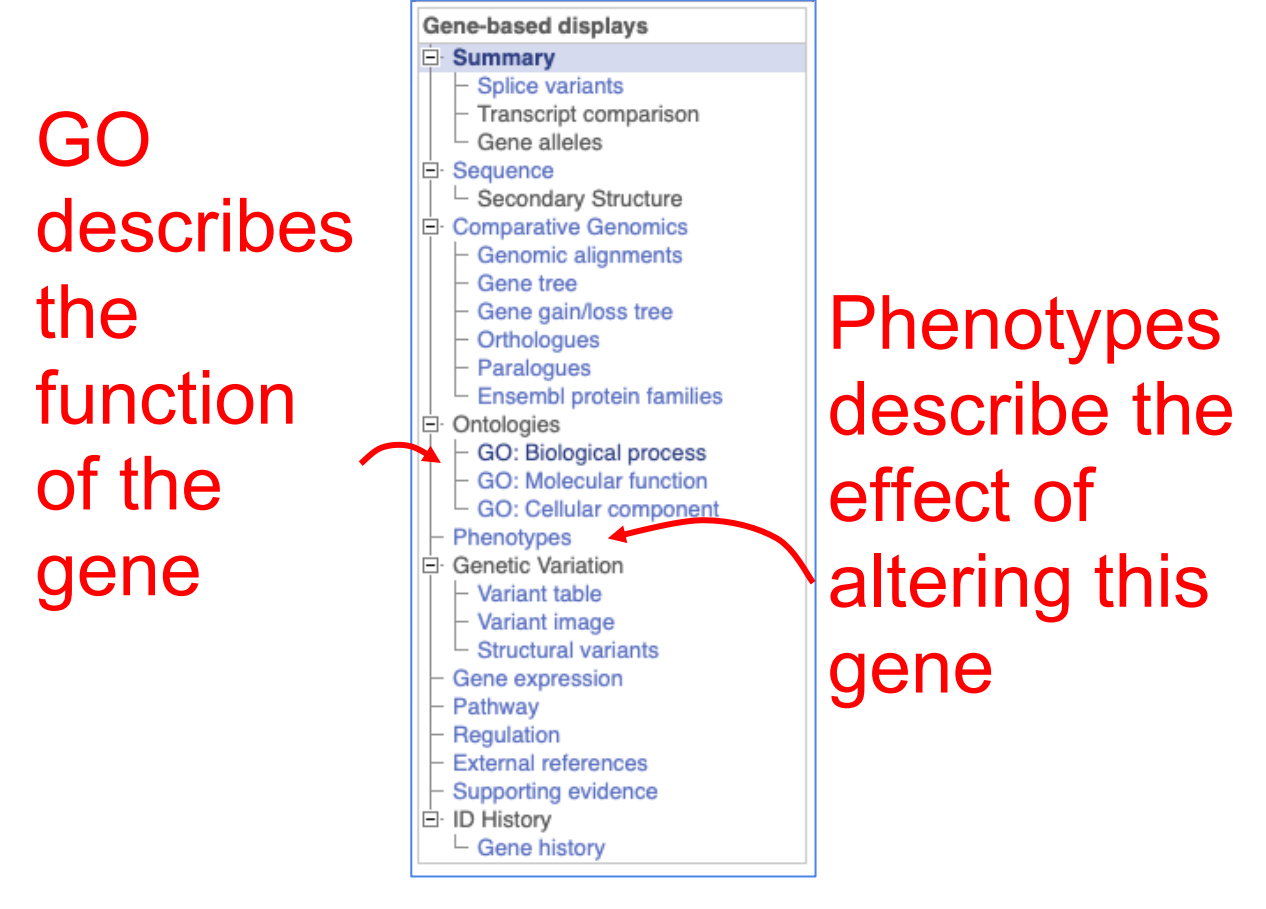

Click on Phenotypes to see the effect of altering this gene. Phenotypes are observable differences between individuals. This is what the page will look like:

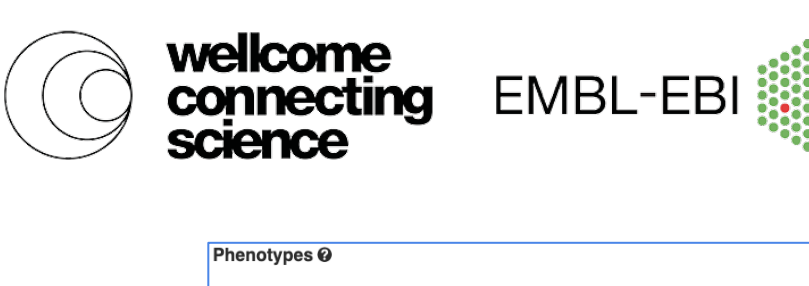

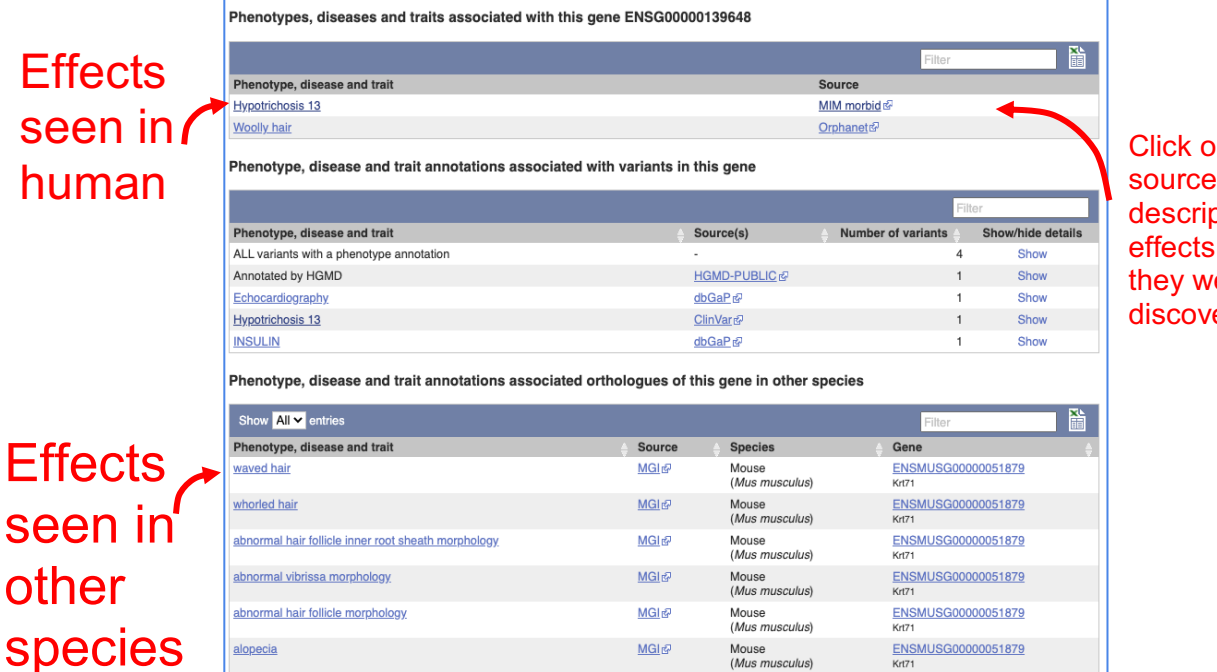

Click on the data source to get descriptions of the effects and how they were discovered

Darwin **TREE** 

There are two phenotypes linked to the gene itself: Woolly hair and Hypotrichosis 13. Can you click around to find out what Hypotrichosis 13 means? What do these phenotypes suggest about what the gene does? Note that some websites may ask for a donation, you can just dismiss this banner.

Go to GO: Biological process in the menu on the left. This will open a table listing the functions the protein has, like the one below:

| GO: Biologic         | al process Ø                       |          |                   |                 |                                      |
|----------------------|------------------------------------|----------|-------------------|-----------------|--------------------------------------|
| Show/hide column     | ns (1 hidden)                      |          |                   | Filter          |                                      |
| Accession            | Term                               | Evidence | Annotation source | Transcript IDs  | •                                    |
| <u>GO:0031069</u> k과 | hair follicle morphogenesis        | IEA      | Ensembl           | ENST00000267119 | Search BioMart     View on karyotype |
| <u>GO:0031424</u> ₽  | keratinization                     | TAS      | Reactome          | ENST00000267119 | Search BioMart     View on karyotype |
| <u>GO:0045109</u> 屁  | intermediate filament organization | IMP      | UniProt           | ENST00000267119 | Search BioMart     View on karyotype |
| <u>GO:0070268</u> &  | cornification                      | TAS      | Reactome          | ENST00000267119 | Search BioMart     View on karyotype |

We can see that the gene is linked to hair development.

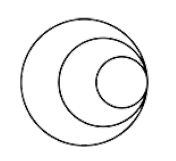

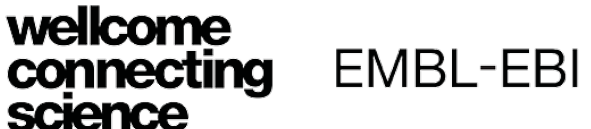

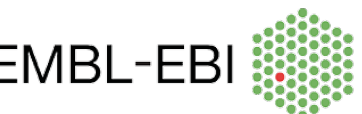

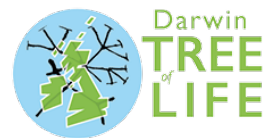

#### **Questions:**

Based on what you've learned about the human protein:

3. Knowing KRT71's involvement in hair follicles, now why do you think the fish and bird genes are so different?

4. Orthologues are genes that started out the same and diverged over time between species. Would you class these genes as orthologues?